## Prüfen ob Updates verfügbar sind

Nehmt den Akku aus dem Handy und schaut rein, dort findet Ihr dann das IMEI-Label (siehe Bild)

Auf dem Label steht der Product Code (rotes Viereck).

Diesen Code gebt Ihr auf der >>Nokia Europe Homepage<<< ein (siehe Bild unten 1) und drückt auf GO (2) unter (3) wird euch angezeigt, welche Software Version aktuell verfügbar ist.

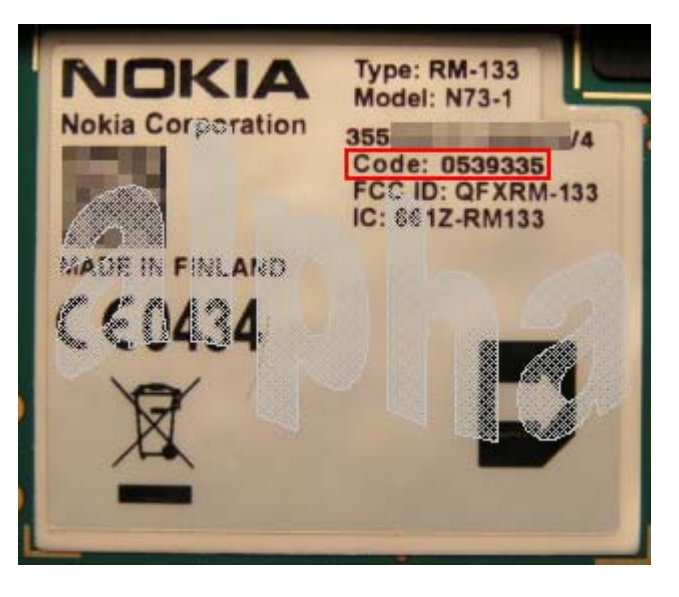

Unter Go to Nokia Software Updater download (4) könnt Ihr dann den Nokia Software Updater (NSU) direkt runterladen.

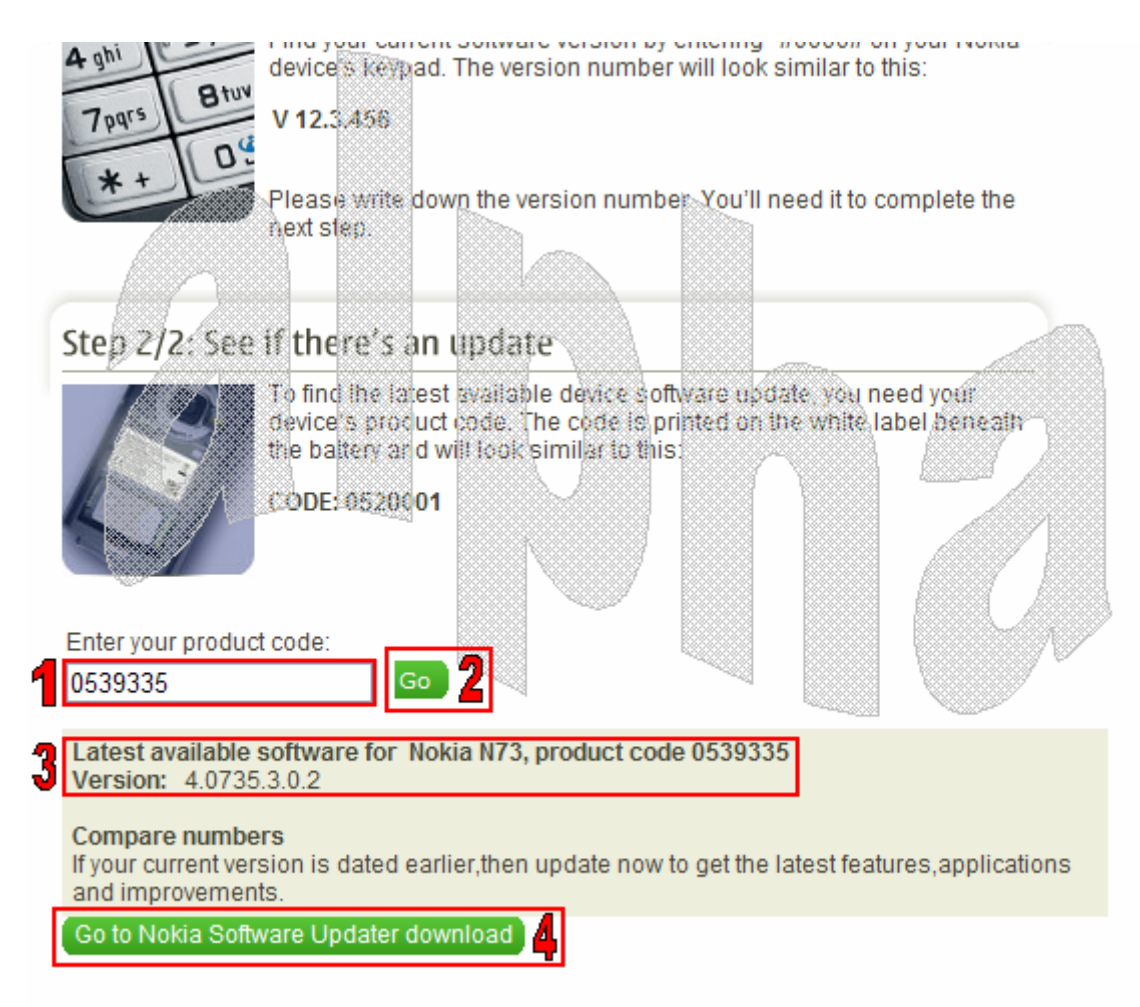